#### **Tutorial 11: Connectionist and Statistical Language Processing**

#### Clustering

Date: 30.01.2002 Student's name:

#### **1** The Task: Discovering Ambiguous Verbs

We will again use the Weka machine learning package in this tutorial. The files for the tutorial reside in:

```
/courses/connectionism.winter.01/tutorial11/
```

The task is to use co-occurrence vectors (as discussed in the last lecture) to discover verbs that are ambiguous as to their part of speech.

The co-occurrence vectors are contained in the file vectors.arff, and were generated as follows (Lowe and McDonald 2000). First a set of context words was created consisting of the 500 most frequent words in the British National Corpus (BNC; 100 million words of British English), excluding function words (determiners, prepositions, conjunctions, etc.). Then 222 verbs were selected at random from the BNC and its co-occurrence vectors with the context words were computed, based on a window of 10 words. The resulting vectors were normalized to make them comparable.

The file vectors.arff contains the output of this procedure encoded using the following attributes:

- (1) WORD: the verb that is represented by the instance.
- (2) a\_few ... young: 500 attributes representing the co-occurrence of the instance with the context words.

To have a gold standard to evaluate the clustering output against, there is also an attribute CAT that specifies how ambiguous a given verb is in a WordNet, a large lexical database. There are four values that CAT can take:

- (3) a. verb: only occurs as verb.
  - b. verbnoun: occurs as verb or noun.
  - c. verbadj: occurs as a verb or adjective.
  - d. verbnounadj: occurs verb, noun, or adjective.

The task in this tutorial is to use clustering on the context vectors of the 222 verbs, and evaluate the resulting clusters against the attribute CAT. The hope is that verbs that exhibit the same ambiguity will cluster together.

### **2** Visualizing the Clusters

First we will attempt to visualize the clusters generated by the *k*-means clustering algorithm to get a feeling for what the algorithms does.

Start the Weka Explorer and open the file vectors.arff. Click on the button None under Preprocess to deselect all attributes (there are 502 of them). Then select the attributes WORD, a\_few, and able. Now click on the button Apply filter to generate a working relation with these three attributes.

Click on Cluster to select the clustering mode of Weka. Under Clusterer select SimpleKMeans to choose the *k*-means clustering algorithm. Leave seed at 10, and set numClusters to 4. In the Cluster mode field make sure that Use training set is ticked, as well as Store clusters for visualization. Then press Start to compute the clusters.

Inspect the output of k-means and report the centroids (means) for the four clusters. The algorithm also outputs a word for each centroid. Do you have an idea how this word might be computed?

Now click with the right mouse button on the result labeled SimpleKMeans in the Result list. Chose Visualize cluster assignments. This brings up the visualization window. Now select a\_few to be plotted on the x-axis, able to be plotted on the y-axis, and Cluster to be plotted as color.

This visualizes the clusters in a two-dimensional space defined by the values of the two attributes. Describe the pattern you see.

To check the behavior of an individual attribute, select Instance\_number on the x-axis, the attribute on the y-axis, and Cluster as color. Compare the the two attributes a\_few and able this way. Which one separates the clusters more accurately?

This way of visualizing clusters works well for two attributes. Is it possible to visualize the whole data set with 500 attributes?

## **3** Evaluating the Clusters

Now we will work on the whole data set with 500 attributes. Go back to Preprocess and click on the All button to select all attributes. Then press Apply filter and click on Cluster.

Under Clusterer again select SimpleKMeans. Set seed to 10 and numClusters to 4 (as we have four target classes). In the Cluster mode field tick Classes to cluster evaluation and select the attribute WORD. Now click on Start.

First perform an *intuitive* evaluation of the clusters, as discussed in the lecture. Inspect the resulting clusters and see which verb is assigned which cluster. Is there an intuitive resemblance to our target classification (unambiguous verbs, verbs that can be also nouns, verbs that can be also adjectives, and verbs that can be also both nouns and adjectives)?

Now change the k, the number of clusters that k-means comes up with. This can be done by changing numClusters in the Clusterer window. Start with k = 2 and work your way up to k = 5. Evaluate each results intuitively. Do you get better clusters with certain values of k? Do you think this is a sensible way of evaluating the clusters?

Now select CAT in Classes to cluster evaluation to use the category information in WordNet to evaluate the clusters. Again try values from k = 2 to k = 5 and report the respective accuracies. Which k gives you the best accuracy? Why is this a more sensible way of evaluating the performance of k-means on this data set?

# 4 Comparing Against a Baseline and Against a Classifier

In the last question, we determined the performance of k-means on the task of discovering clusters of ambiguous nouns. We will now compare the results to the performance using other machine learning methods.

Assume that this is a classification task with CAT as the target class. Compute two baselines: chance and frequency. How does the accuracy of k-means compare to these baselines? Is this a fair comparison?

Now train a decision tree on the same data set, with CAT as the target attribute. Chose the Classify panel and select in the Classifier box j48.J48 (i.e., use C4.5 for decision tree induction). Train the classifier and report its precision on the training set. How does it compare to the precision of *k*-means? Again, is this a fair comparison?

# References

Lowe, Will, and Scott McDonald. 2000. The direct route: Mediated priming in semantic space. In Lila R. Gleitman and Aravid K. Joshi, eds., *Proceedings of the 22nd Annual Conference of the Cognitive Science Society*. Mahwah, NJ: Lawrence Erlbaum Associates.